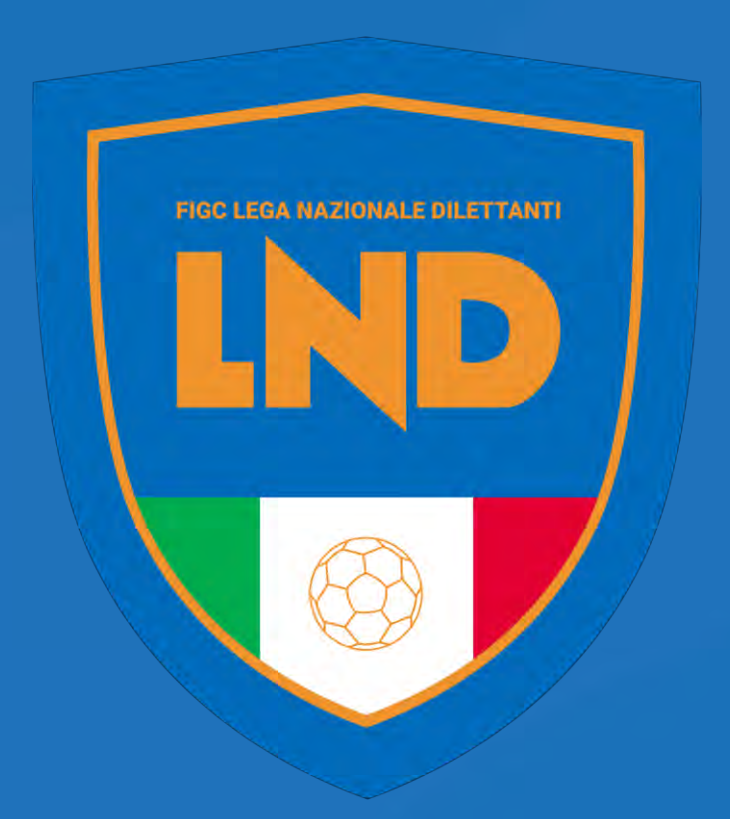

#### ASSEMBLEA ORDINARIA ELETTIVA

Istruzioni per l'accreditamento ed il voto online

#### Istruzioni per l'accreditamento e il voto online Indice dei Contenuti

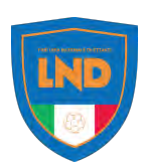

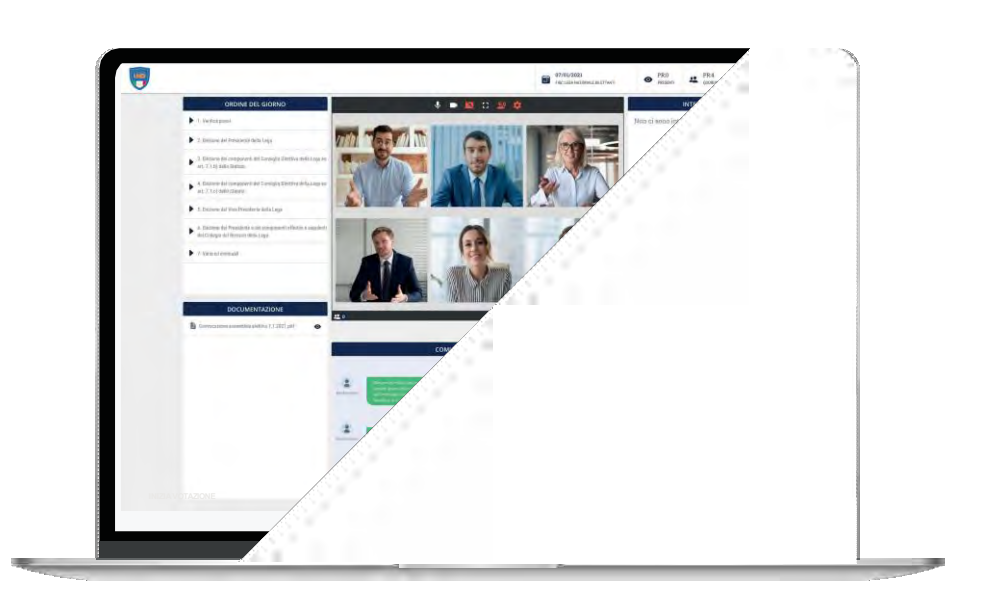

#### Accesso

| 2 | -6  |
|---|-----|
| ~ | - 0 |

Link di Accesso - Consenso Privacy - Conferma Requisiti Conferma Dati Personali - Conferma PIN

#### II Cruscotto Principale

Schermata Principale - Testata

#### Interventi

9-11

7 - 8

Prenotare Intervento - Gestione Coda Interventi Caricare Documento

#### Procedura di Voto

12-18

Abilitazione del Voto - Attivazione del voto - Espressione del Voto Acquisizione del voto - La Scheda Bianca Conferma Voto Elettivo Acquisizione del Voto Elettivo

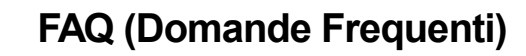

19-20

Supporto Tecnico

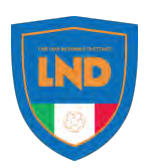

### TOKEN LINK EMAIL

Ai fini della partecipazione all'assemblea la società dovrà aver comunicato alla propria Lega NOME, COGNOME, CODICE FISCALE, EMAIL E CELLULARE del suo rappresentante in assemblea.

L'accesso all'Assemblea online avverrà tramite un link (cosiddetto "token link") inviato sulla casella email del rappresentante della società in assemblea, sul quale bisognerà cliccare

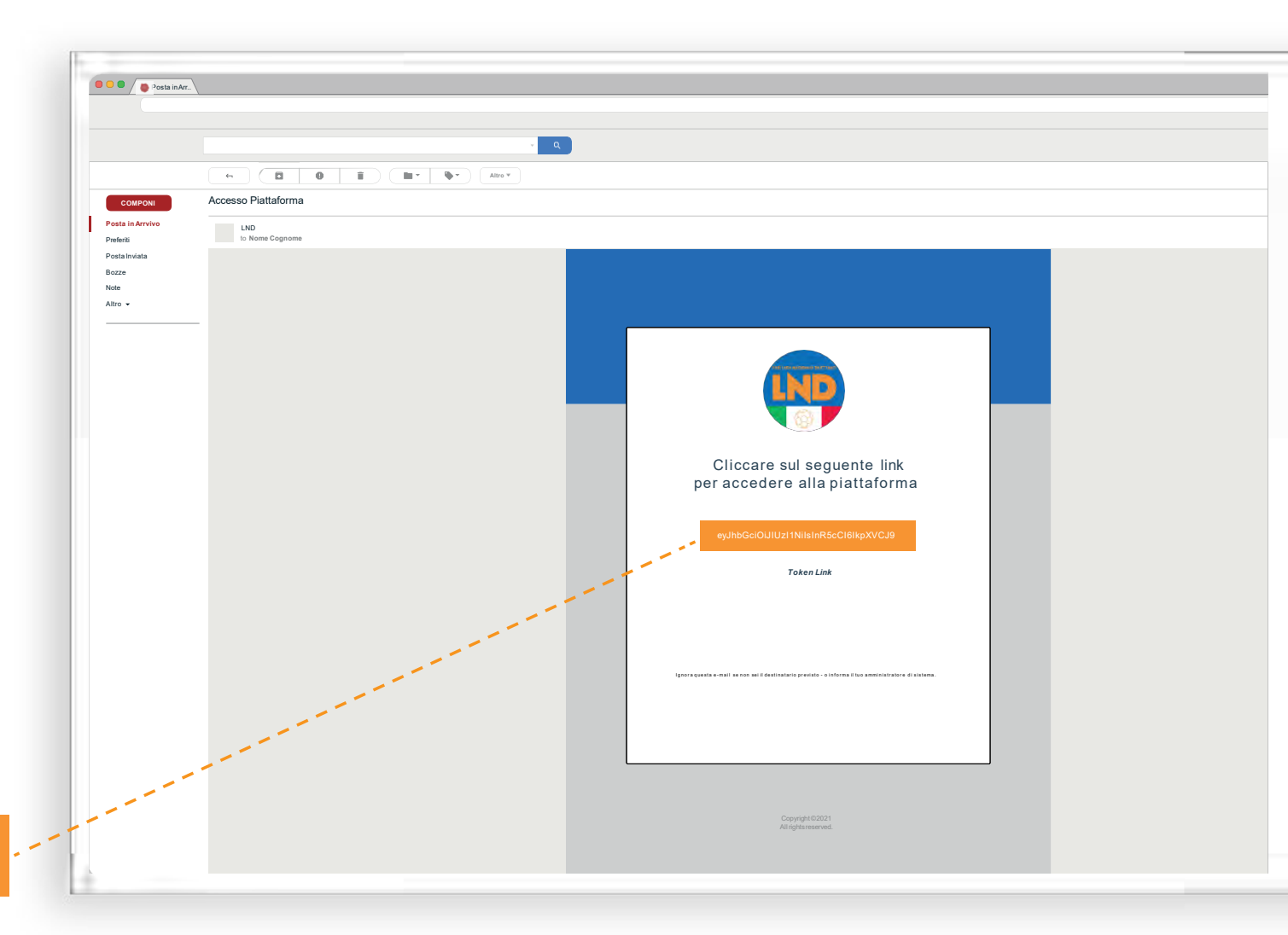

eyJhbGciOiJIUzI1NiIsInR5cCl6lkpXVCJ9

9

### ACCESSO PRELIMINARE

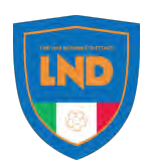

### CONSENSO PRIVACY

A questo punto si apre una pagina nella quale bisogna confermare di avere letto le condizioni relative al trattamento dei dati personali e alla policy privacy e dare il relativo consenso.

**ATTENZIONE:** non potete proseguire se non avete letto fino in fondo l'informativa della privacy.

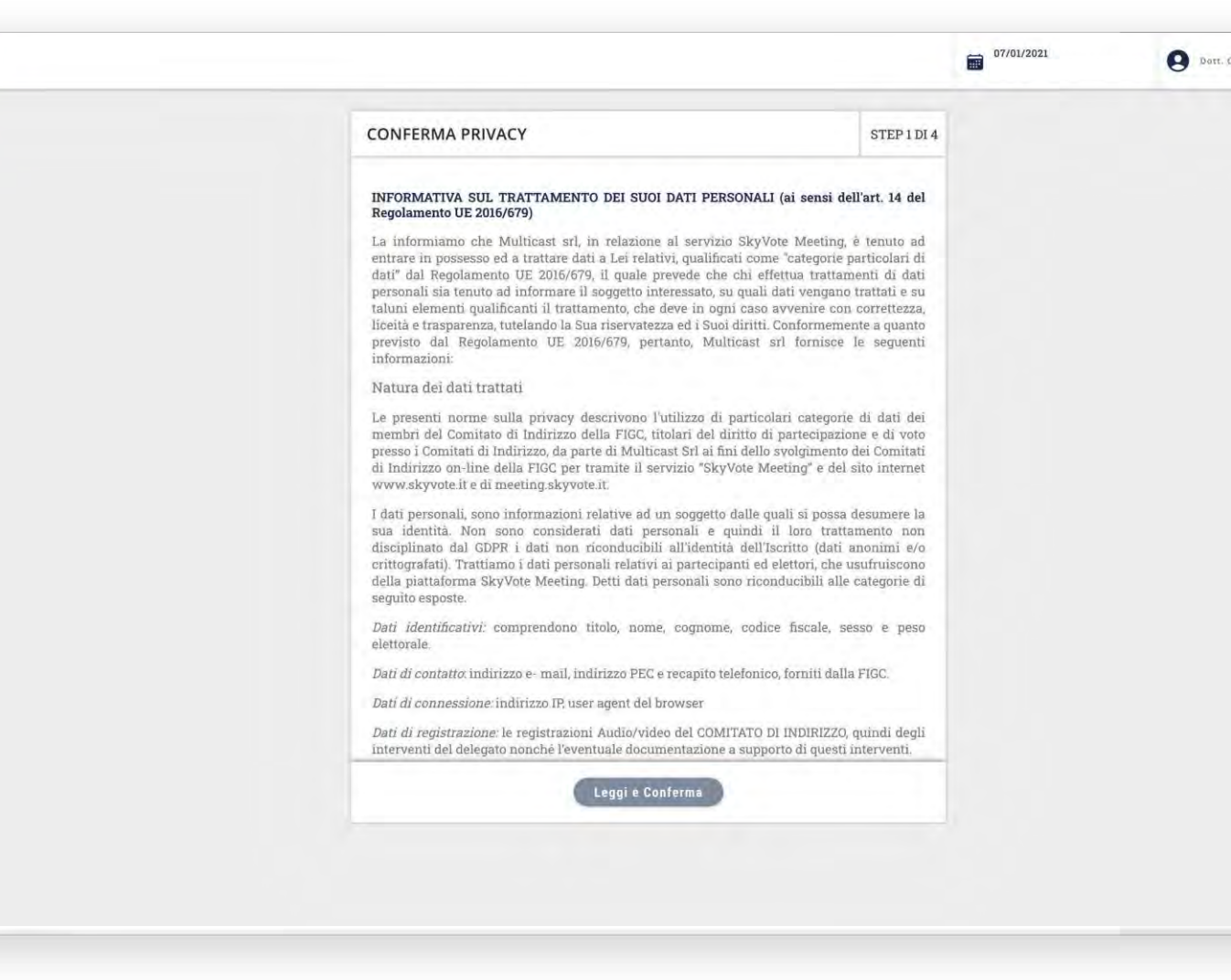

#### Istruzioni per l'accreditamento e il voto online ACCESSO PRELIMINARE

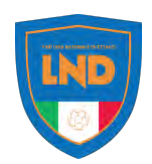

### CONFERMA REQUISITI

In questa fase si dovrà rendere dichiarazione in merito al consenso alla registrazione audio-video dei lavori assembleari e al possesso dei requisiti per rappresentare la società in assemblea, mediante apposito flag sulle caselle corrispondenti. Dopo aver selezionato ogni singola casella cliccare su conferma requisiti per procedere allo step successivo.

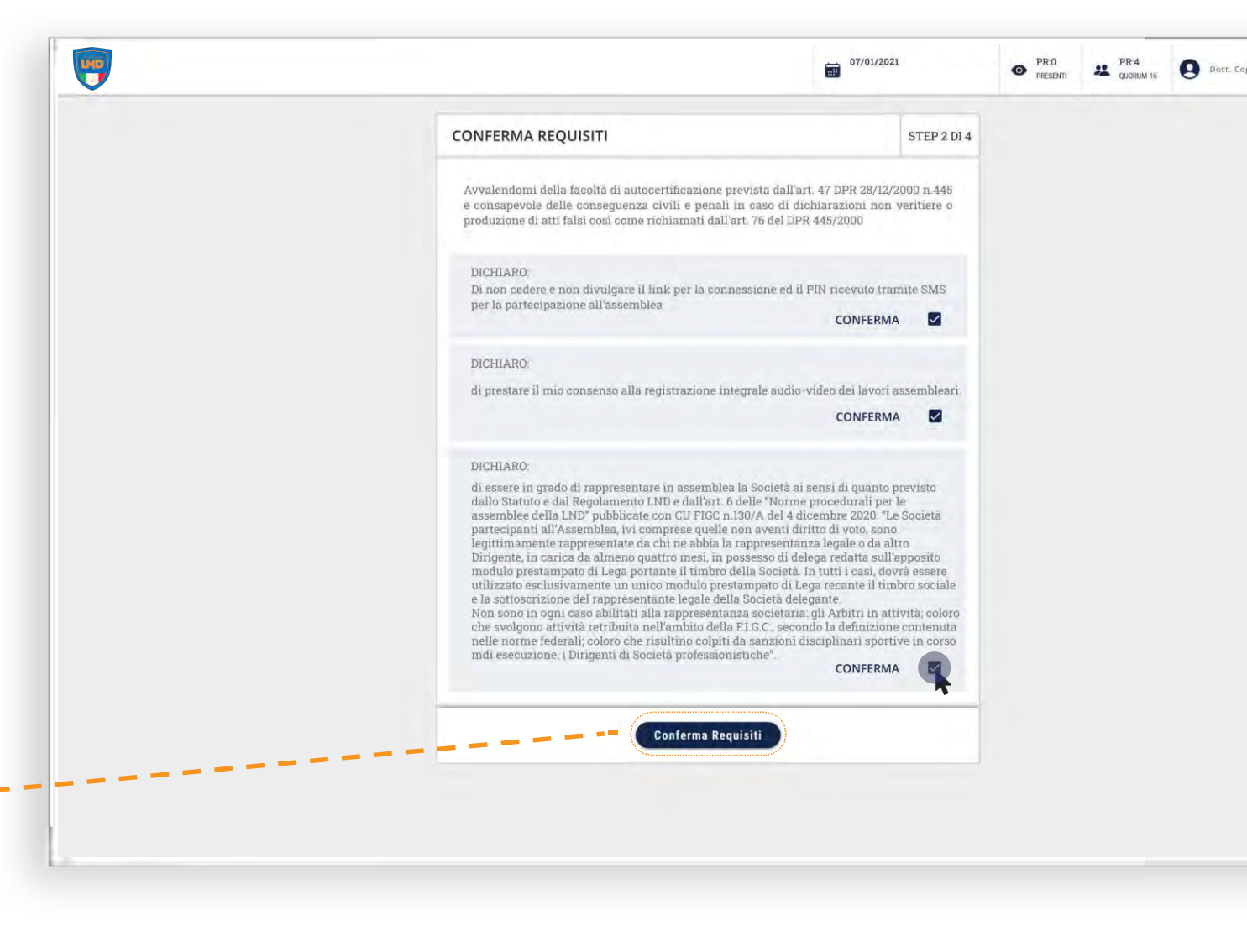

**Conferma Requisiti** 

#### Istruzioni per l'accreditamento e il voto online ACCESSO PRELIMINARE

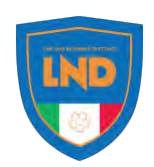

## CONFERMA DATI PERSONALI

In questa fase si dovrà verificare e confermare la correttezza dei dati personali. Nel caso in cui i dati siano corretti si potrà proseguire cliccando sul bottone "Conferma Dati Personali".

Conferma Dati Personali

**ATTENZIONE:** nel caso in cui i dati fossero errati contattare il supporto o la verifica poteri per la correzione e/o aggiornamento (vedi pag. 21).

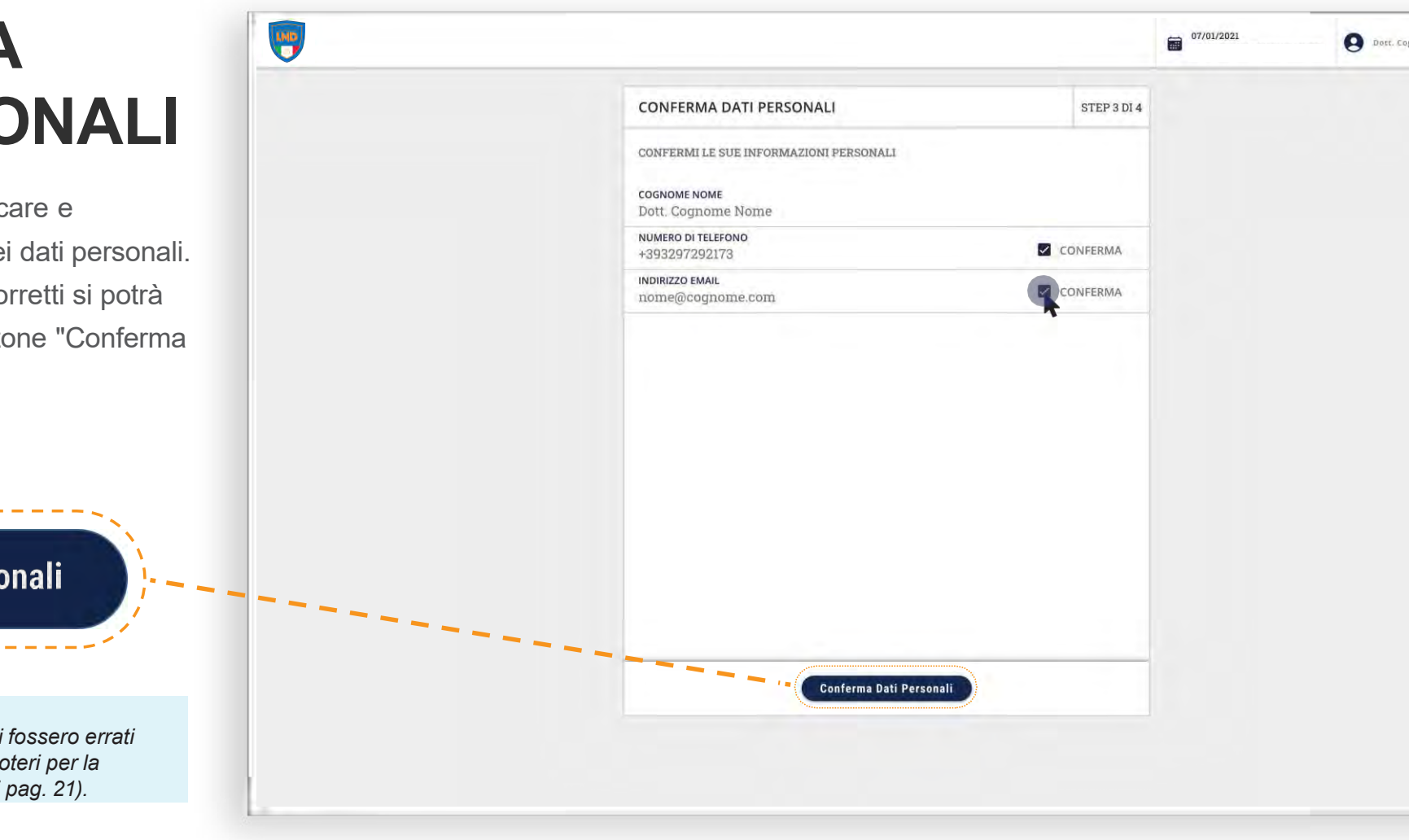

#### Istruzioni per l'accreditamento e il voto online FASEABILITANTE

-

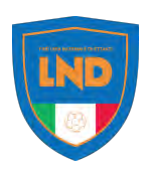

### CONFERMA PIN

Sul telefono corrispondente al numero d'utenza precedentemente confermato, l'utente riceverà via SMS, un numero **PIN** di 6 cifre.

Il **PIN** deve essere inserito nel campo "**INSERIRE PIN**", e si dovrà poi confermare il passaggio di identificazione premendo il tasto "**CONFERMA PIN**".

Completata questa fase la società è considerata presente in assemblea e concorre al calcolo del quorum costitutivo.

**ATTENZIONE:** nel caso in cui non sia stato ricevutoil PIN entro 60 secondi, sarà possibile richiedere un nuovo codice tramite il tasto "**Richiedi PIN**".

|                                                          | 07/01/2021                                                   | PR:0 PRESENTI | PR:4<br>QUORUM 16 | O Dott. Co |
|----------------------------------------------------------|--------------------------------------------------------------|---------------|-------------------|------------|
| CONFERMA PIN                                             | STEP 4 DI 4                                                  |               |                   |            |
| Inserire PIN rie                                         | cevuto tramite SMS                                           |               |                   |            |
| INSERIRE PIN:<br>345631                                  |                                                              |               |                   |            |
| ! ATTE<br>SE NON HA ANCORA RIC<br>LO RICHIEDA I<br>RICHI | INZIONE<br>EVUTO L'SMS CON IL PIN,<br>NUOVAMENTE:<br>EDI PIN |               |                   |            |
| Confe                                                    | rma PIN                                                      |               |                   |            |
|                                                          |                                                              |               |                   |            |

### IL CRUSCOTTO PRINCIPALE

### SCHERMATA PRINCIPALE

La schermata principale è costituita da 3 aree:

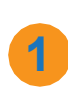

2

#### BARRA LATERALE SINISTRA

è composta dall'area dei punti all'ordine del giorno, dalla documentazione scaricabile dell'assemblea.

#### **AREA CENTRALE**

composta dal VIDEO da cui sarà possibile assistere la diretta dell'assemblea. L'area CHAT, per comunicazioni di natura tecnica o di servizio.

#### BARRA LATERALE DESTRA

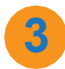

composta dall'area coda interventi e dalla prenotazione interventi.

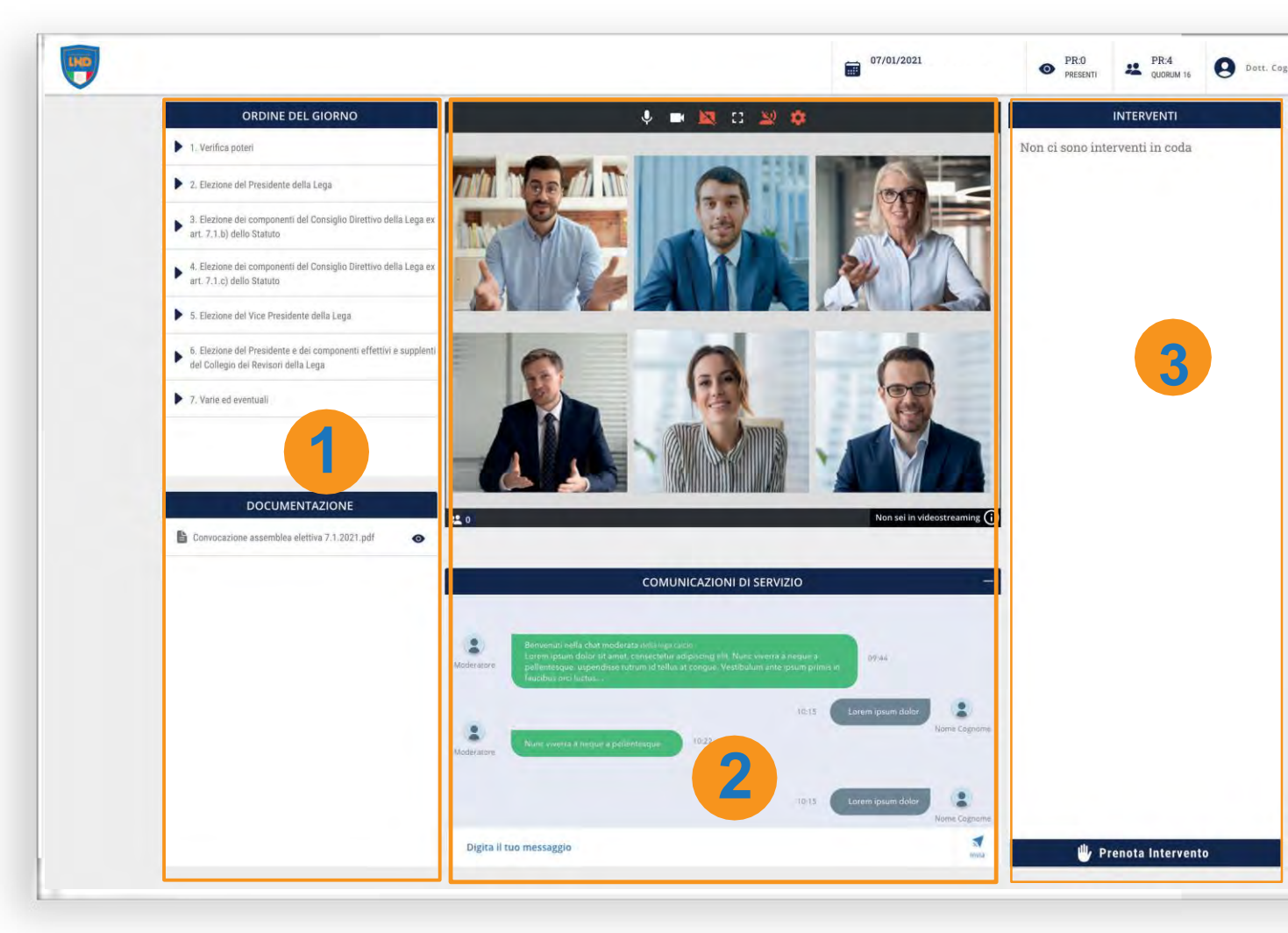

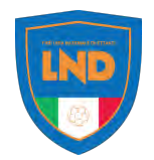

### IL CRUSCOTTO PRINCIPALE

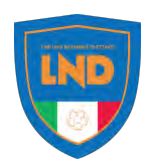

### TESTATA

La Barra della testata principale è composta:

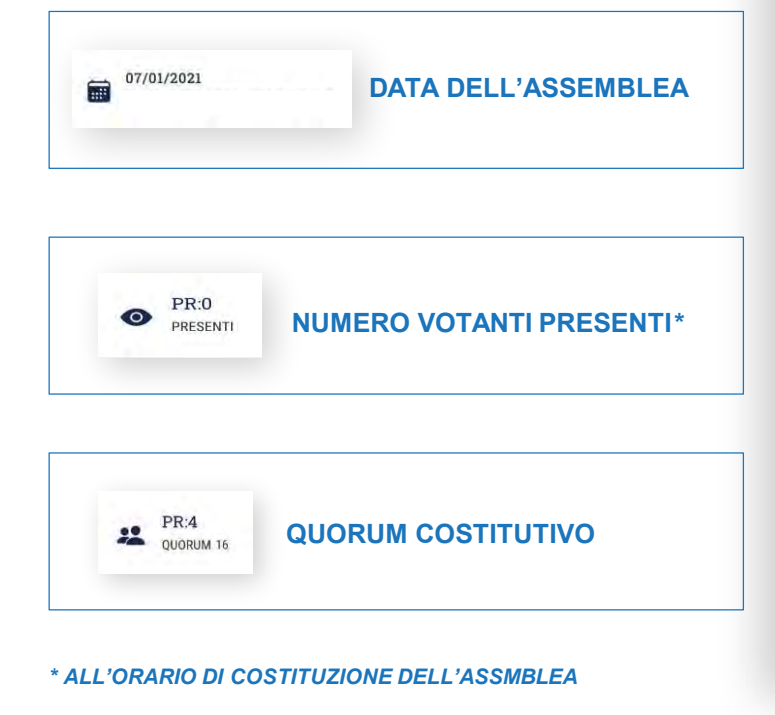

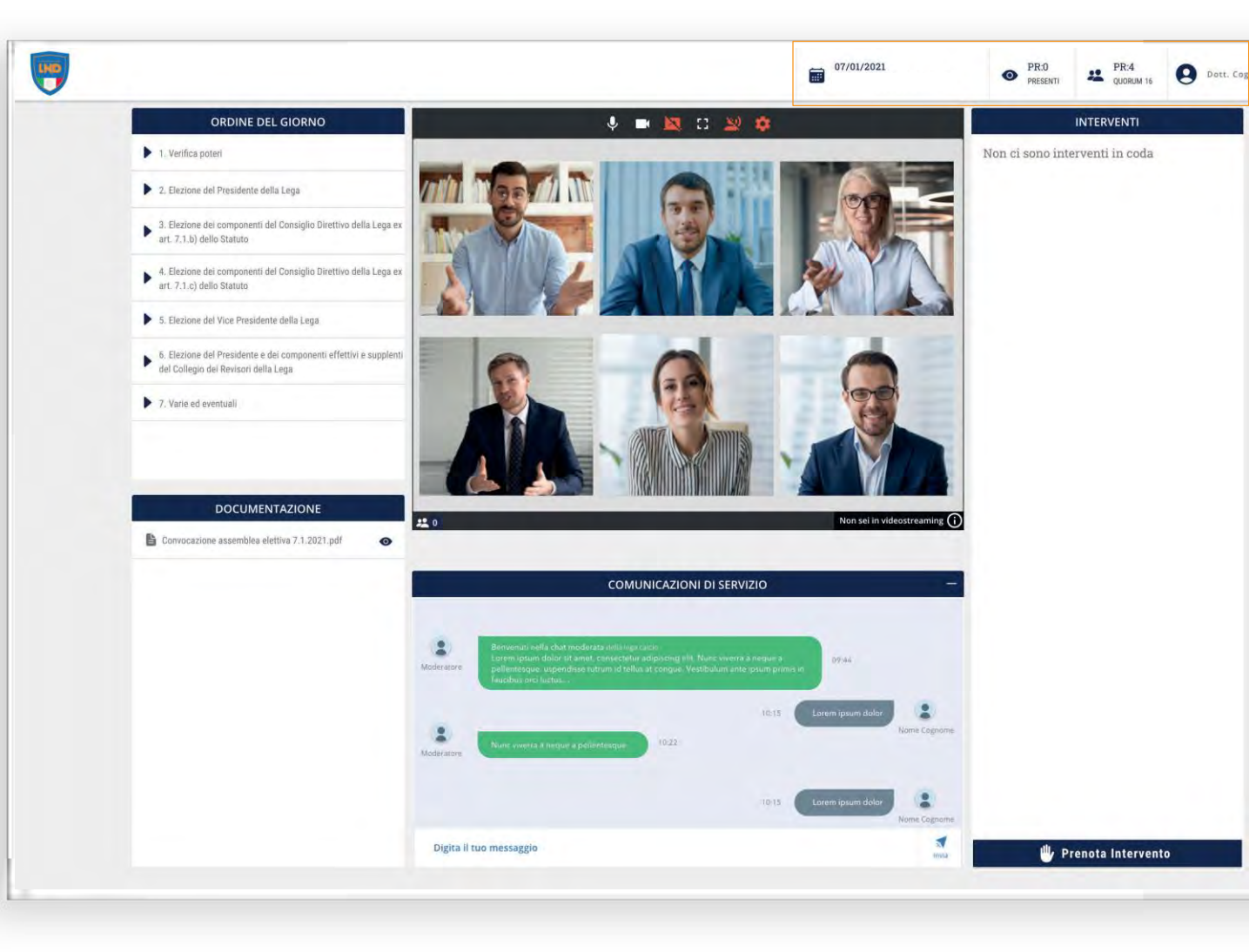

## PRENOTARE INTERVENTO

Per prenotare il proprio intervento bisogna cliccare sul relativo pulsante:

#### PRENOTA INTERVENTO

Verrà visualizzata una finestra di dialogo in cui verrà richiesto l'inserimento dell'oggetto (OBBLIGATORIO) per poter confermare il proprio intervento. Specificare ad esempio se si tratta di un intervento relativo ad un punto dell'ordine del giorno, a fatto personale, raccomandazione o una richiesta preliminare

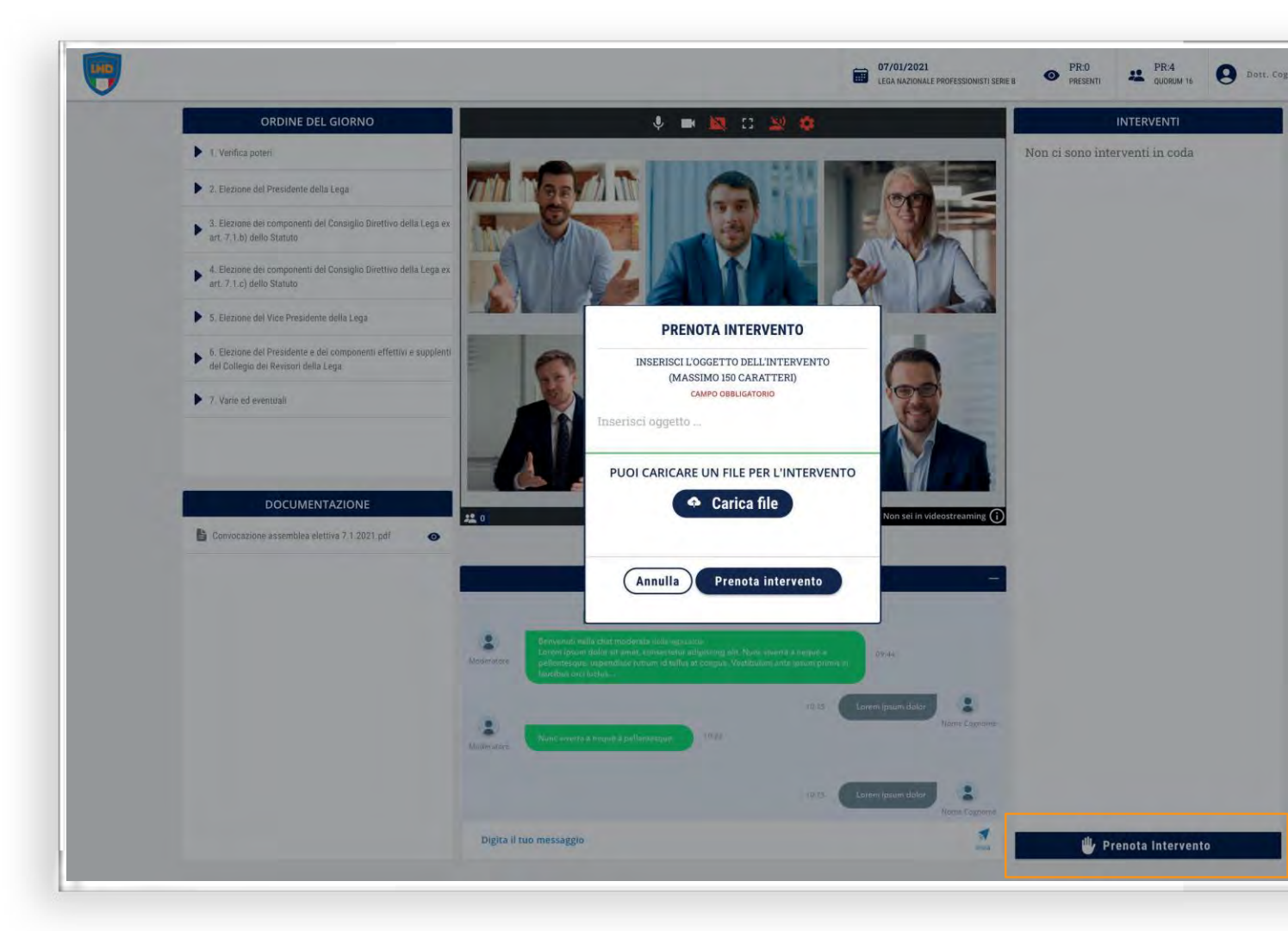

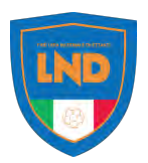

### INTERVENTI

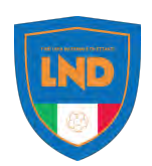

### GESTIONE CODA INTERVENTI

Una volta inviata la prenotazione al tavolo di presidenza, essa sarà accolta e sarà possibile seguire la coda per conoscere la propria prenotazione dalla relativa area.

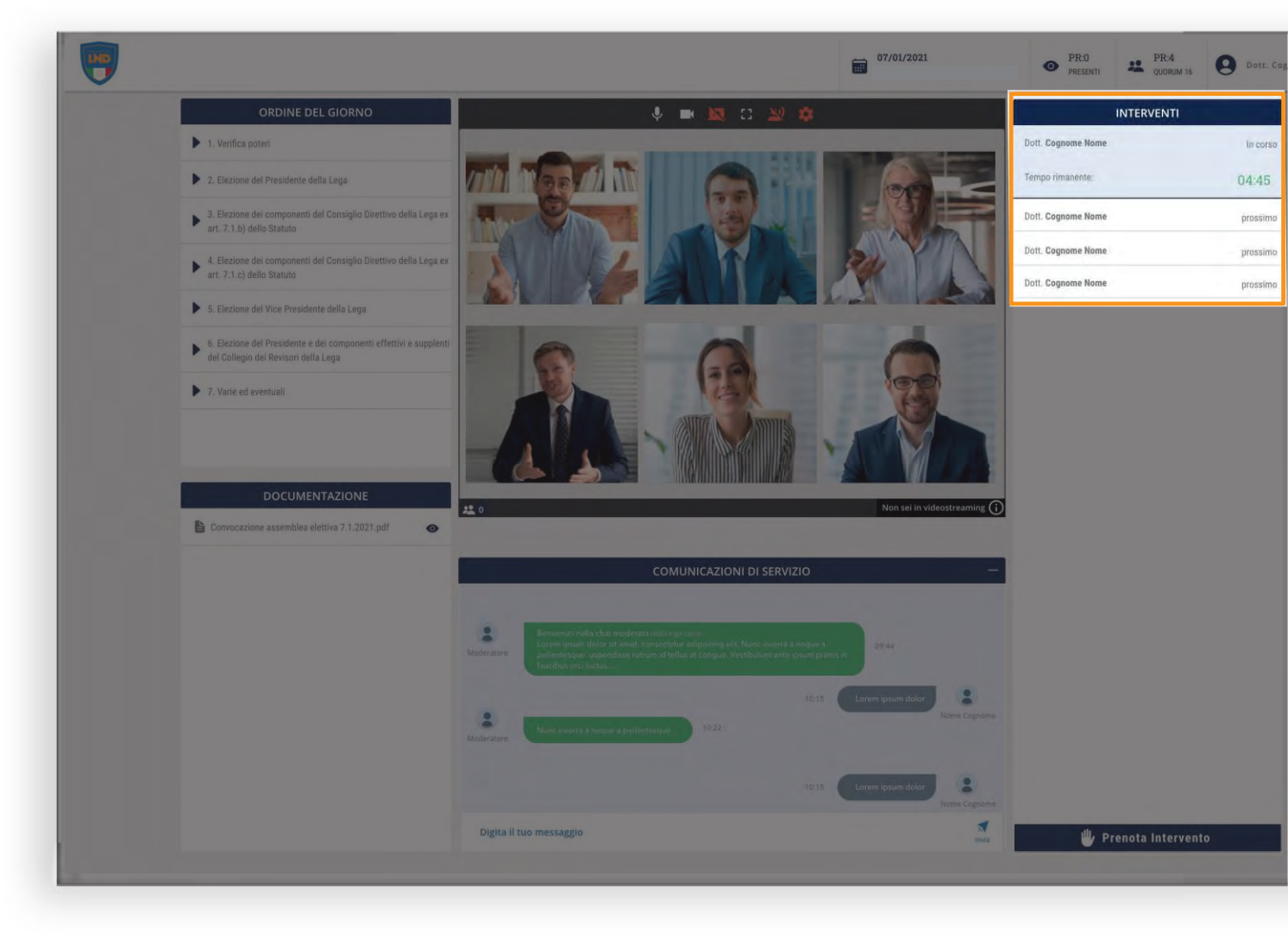

### INTERVENTI

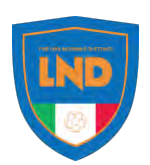

### CARICARE DOCUMENTO

### 👧 Carica File

Quando si prenota un intervento oppure presentare una mozione è possibile, dalla finestra di dialogo, caricare un file che accompagna l'intervento.

Il tipo di file accettati sono: .pdf, .doc, .docx, .ppt, .pptx, .txt, .odg.

La dimensione massima invece per il file è di 20 MByte.

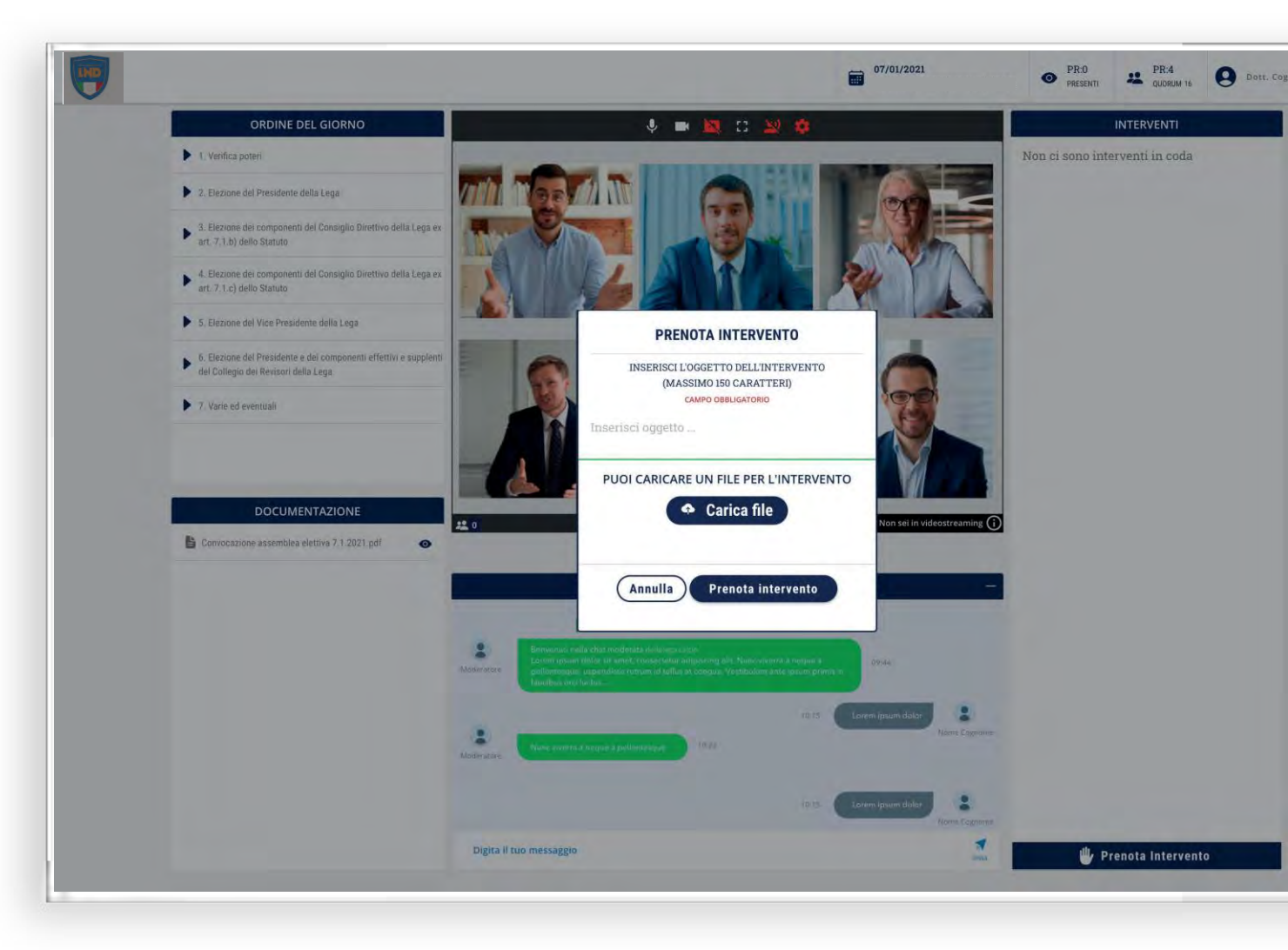

#### Istruzioni per l'accreditamento e il voto online PROCEDURA DI VOTO

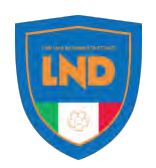

### ABILITAZIONE DEL VOTO

Per abilitare la votazione è necessario inserire il proprio PIN ricevuto tramite SMS all'interno del relativo campo nel votatore virtuale.

Sarà spedito un nuovo OTP perogni nuova votazione.

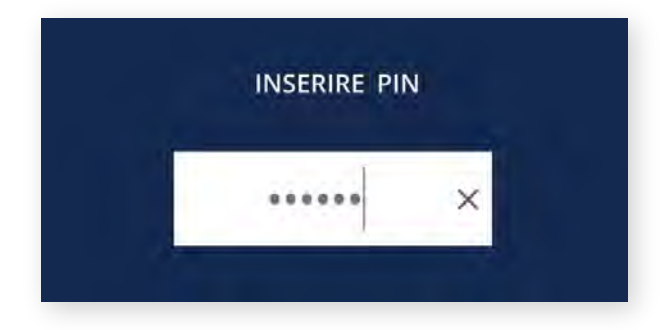

Completata questa fase, l'avete diritto al voto è abilitato alla specifica sessione di voto online. Tale processo si ripete per ogni sessione di voto online, inserendo di volta in volta l'OTP ricevuto.

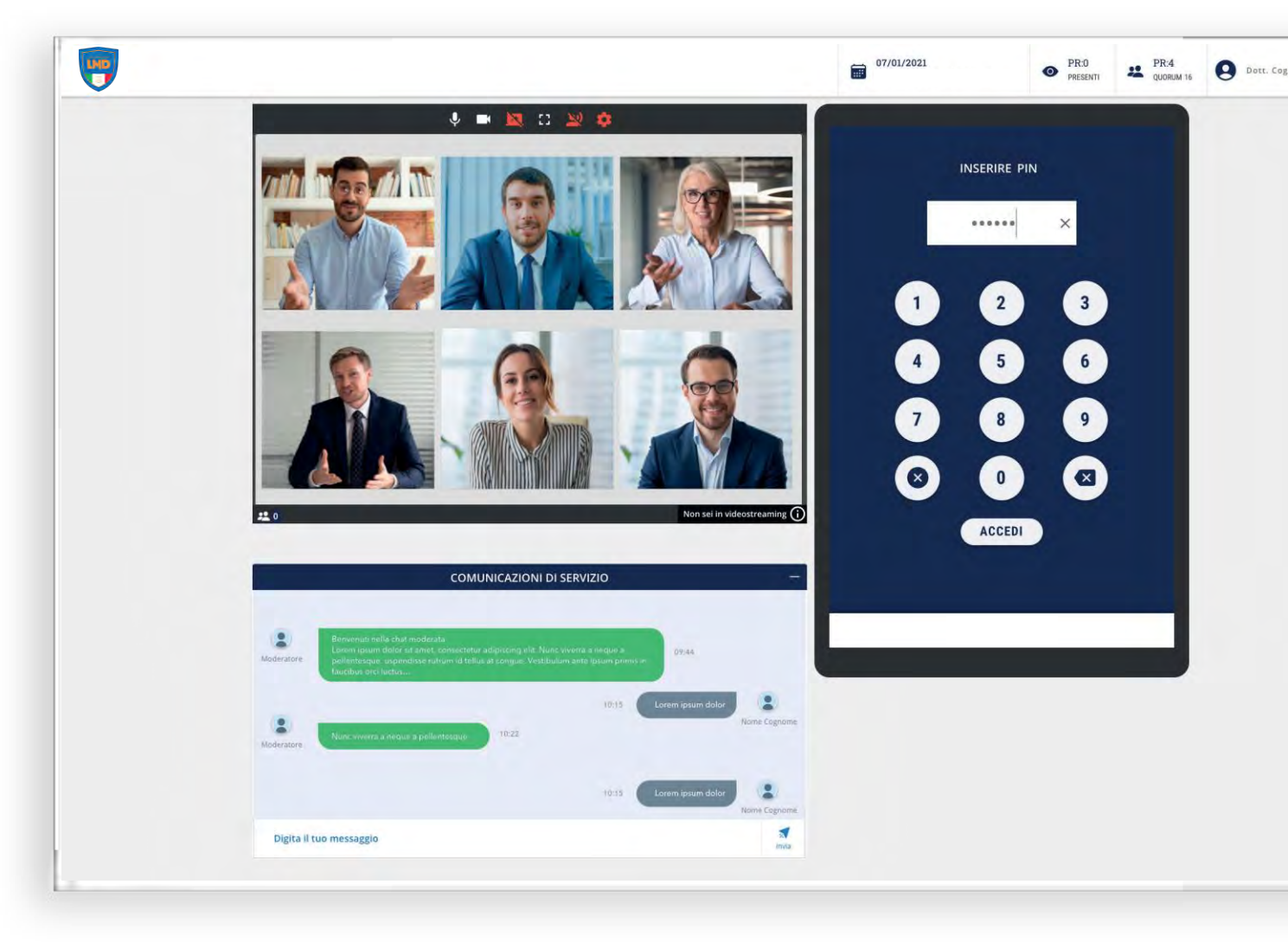

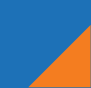

#### PROCEDURA DI VOTO

NOMINA DEL PRESIDENTE DELL'ASSEMBLEA

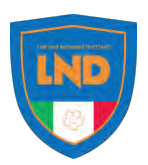

### ATTIVAZIONE DEL VOTO

All'abilitazione del tablet di voto virtuale verrà visualizzata la schermata che riporta l'oggetto e lo stato del voto.

Tale votazione può essere utilizzata per l'elezione del Presidente dell'Assemblea.

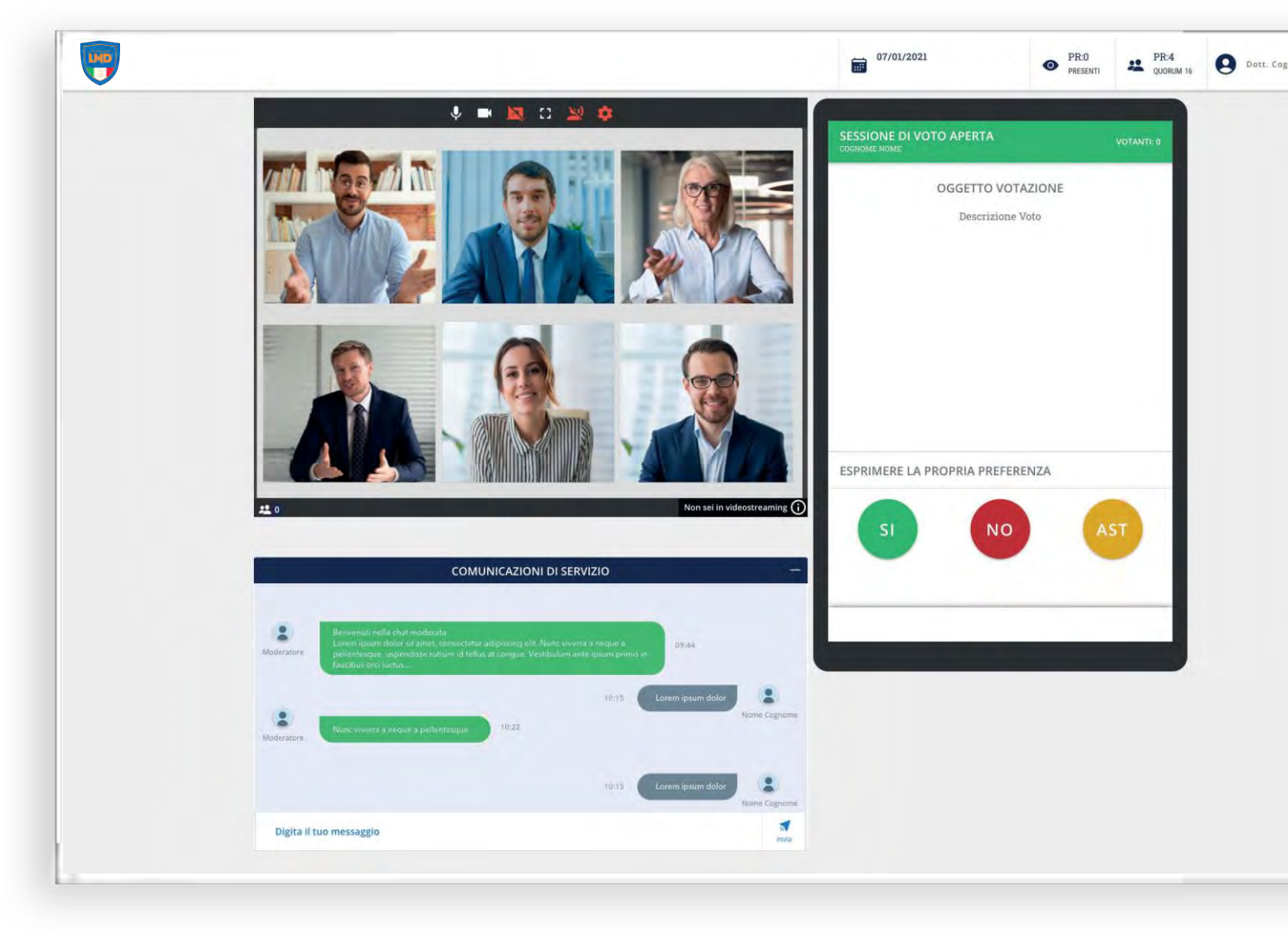

#### PROCEDURA DI VOTO

NOMINA DEL PRESIDENTE DELL'ASSEMBLEA

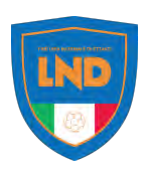

### ACQUISIZIONE DEL VOTO

L'acquisizione della volontà espressa sarà visualizzata all'interno dello schermo del tablet di voto virtuale.

Prima della chiusura della votazione sarà possibile cambiare la decisione tutte le volte che si vorrà.

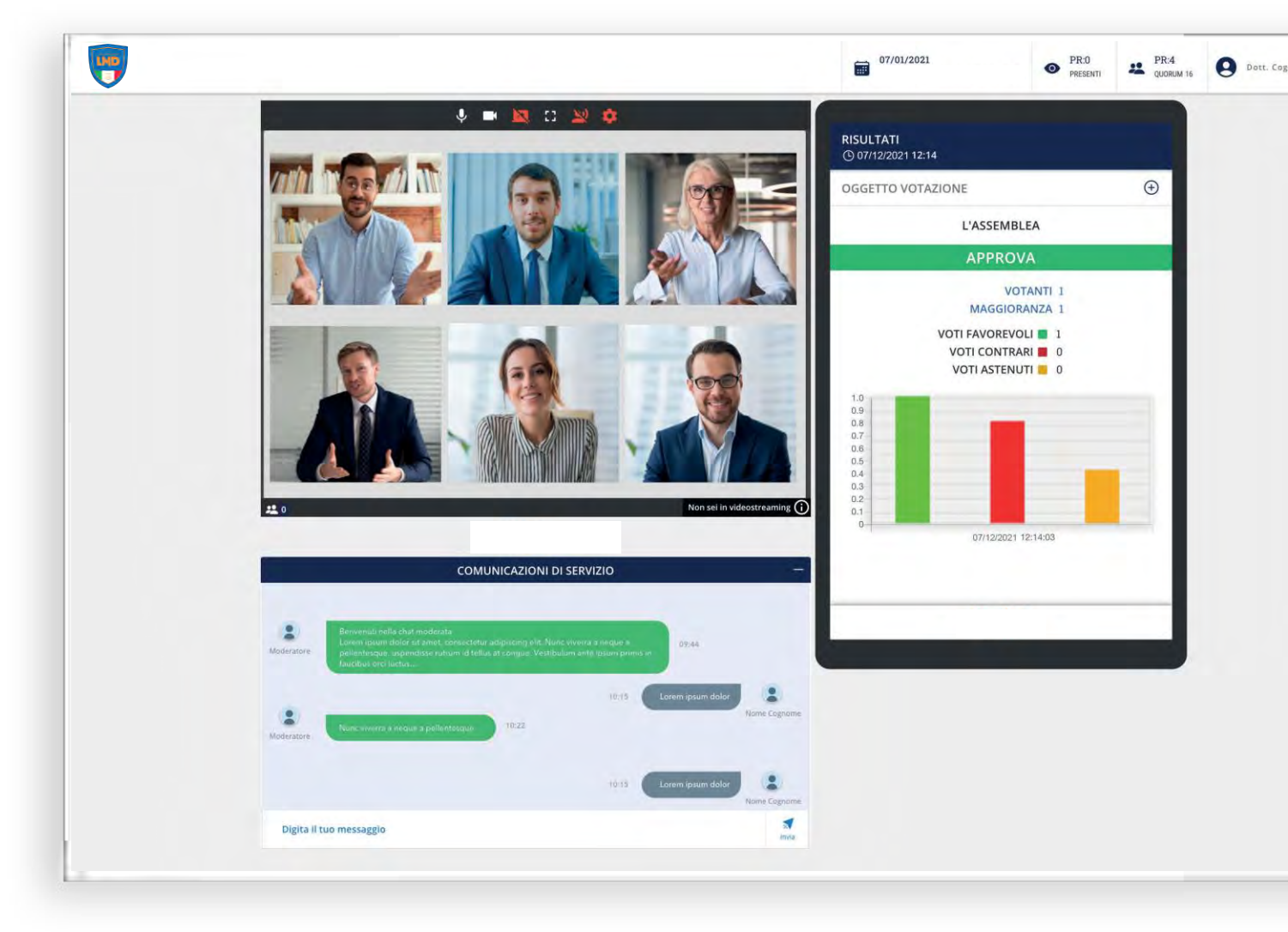

## PROCEDURA DI VOTO

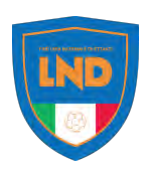

## ESPRESSIONE DEL VOTO

All'abilitazione del tablet di voto virtuale verrà visualizzata la scheda elettorale.

Per le votazioni di ogni singola elezione si può esprimere un numero di preferenze, per i candidati elencati nella schermata, pari a quanto previsto dai pertinenti regolamenti elettorali. In caso di un elevato numero di candidati, l'elenco completo degli stessi potrà essere scorso sullo schermo.

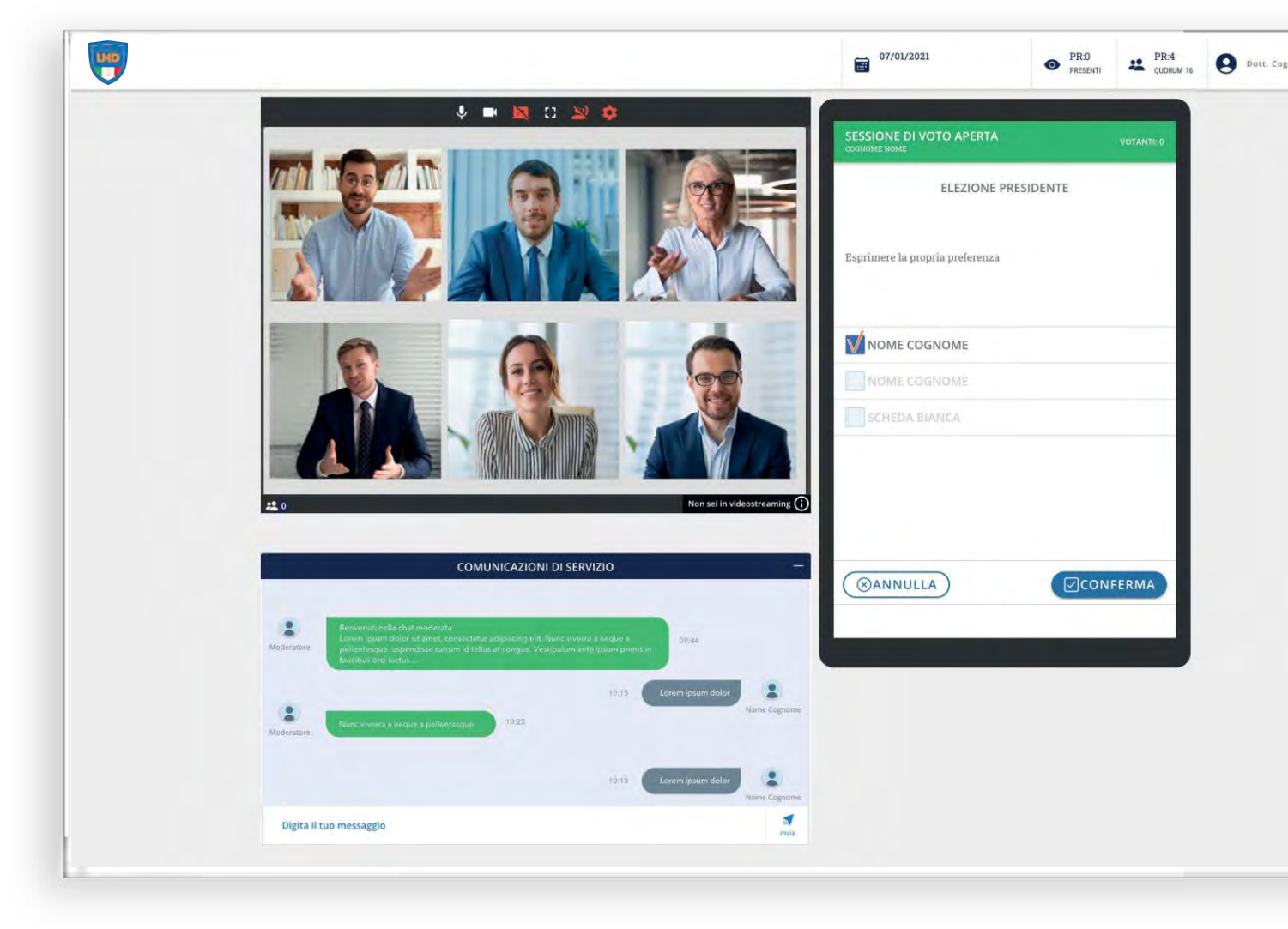

## PROCEDURA DIVOTO

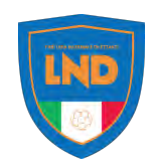

### LA SCHEDA BIANCA

Sarà sempre possibile votare scheda bianca.

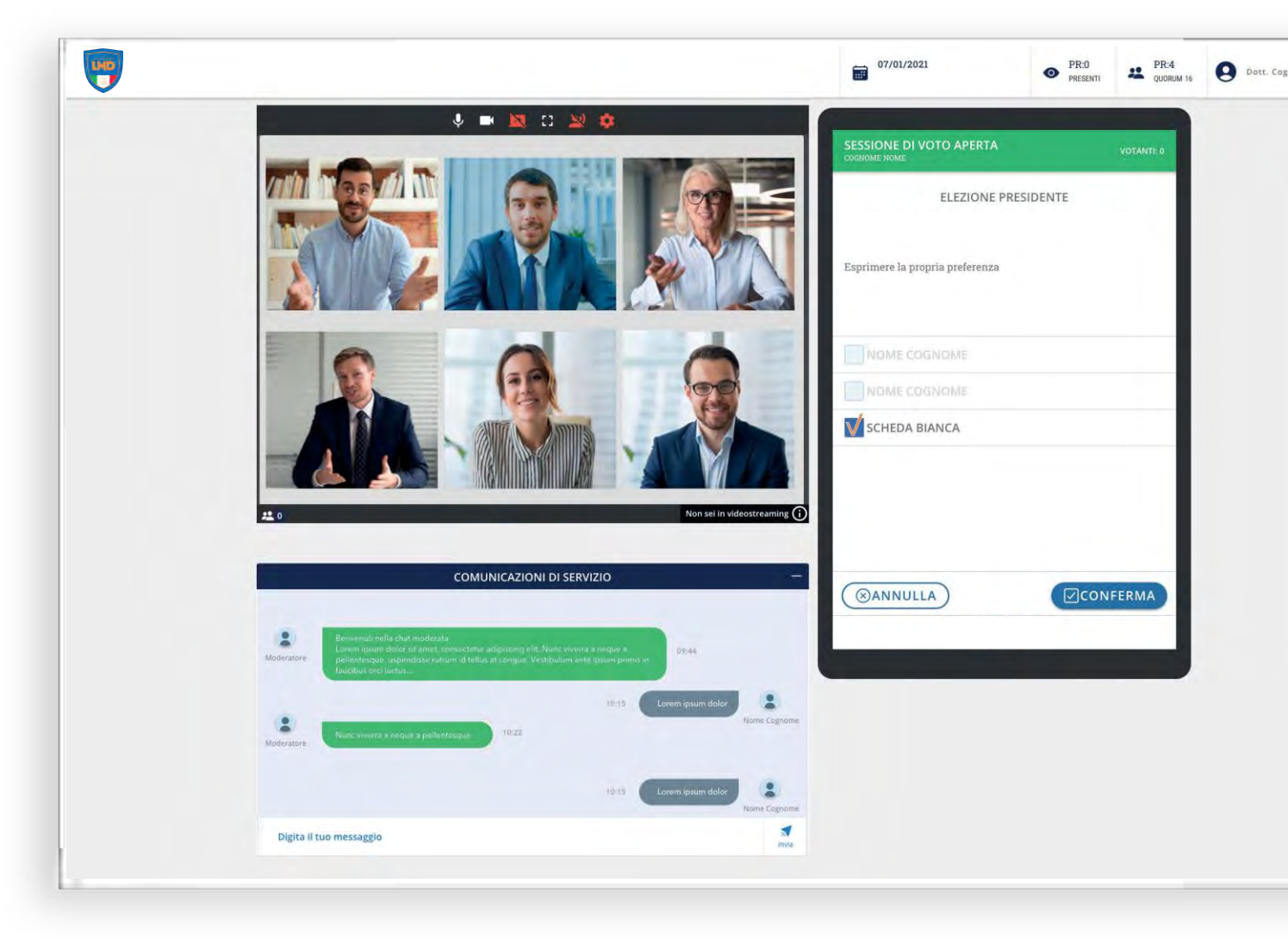

#### Istruzioni per l'accreditamento e il voto online **PROCEDURA DI VOTO** *ELETTIVO*

## CONFERMA DEL VOTO

Effettuata la scelta definitiva sarà necessario confermare il voto tramite il tasto "Conferma" nella finestra conferma voto.

Una volta confermato il voto non sarà più possibile cambiare l'espressione di volontà.

Al termine della procedura verrà visualizzata una schermata con la dicitura "Voto acquisito" che conferma l'acquisizione del voto da parte del sistema

Completata questa fase, il voto si intende validamente espresso, concorrendo al calcolo del risultato della specifica sessione di voto.

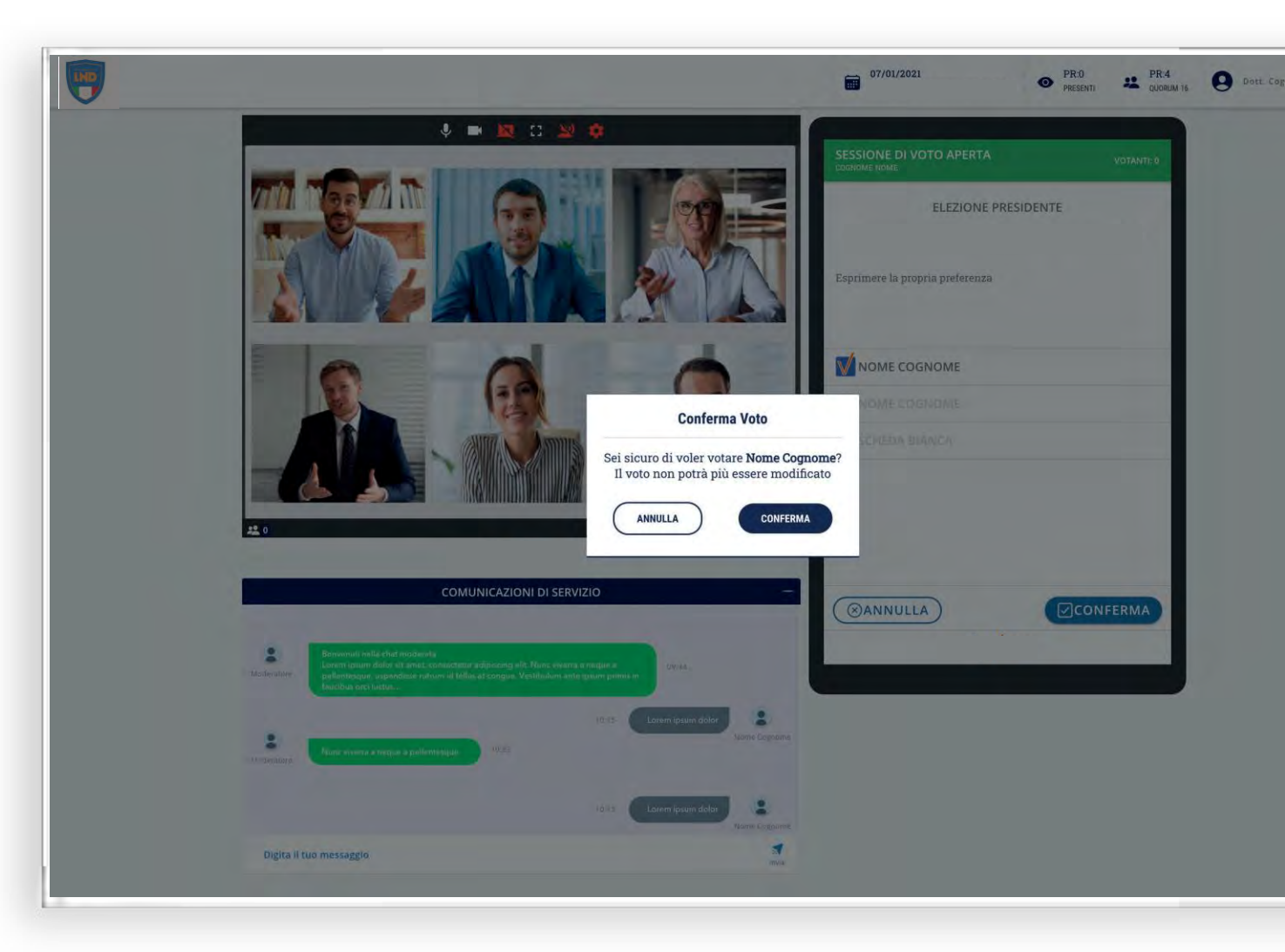

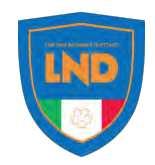

## PROCEDURA DIVOTO

## ACQUISIZIONE DEL VOTO

Alla chiusura delle operazioni di voto, si procederà con lo scrutinio, previa validazione da parte dell'Organo cui è demandato lo scrutinio dei voti.

Al termine delle operazioni di scrutinio verrà letto il risultato che verrà anche visualizzato a schermo.

Al termine della procedura di voto il sistema tornerà alla visualizzazione dell'Assemblea (pag.8).

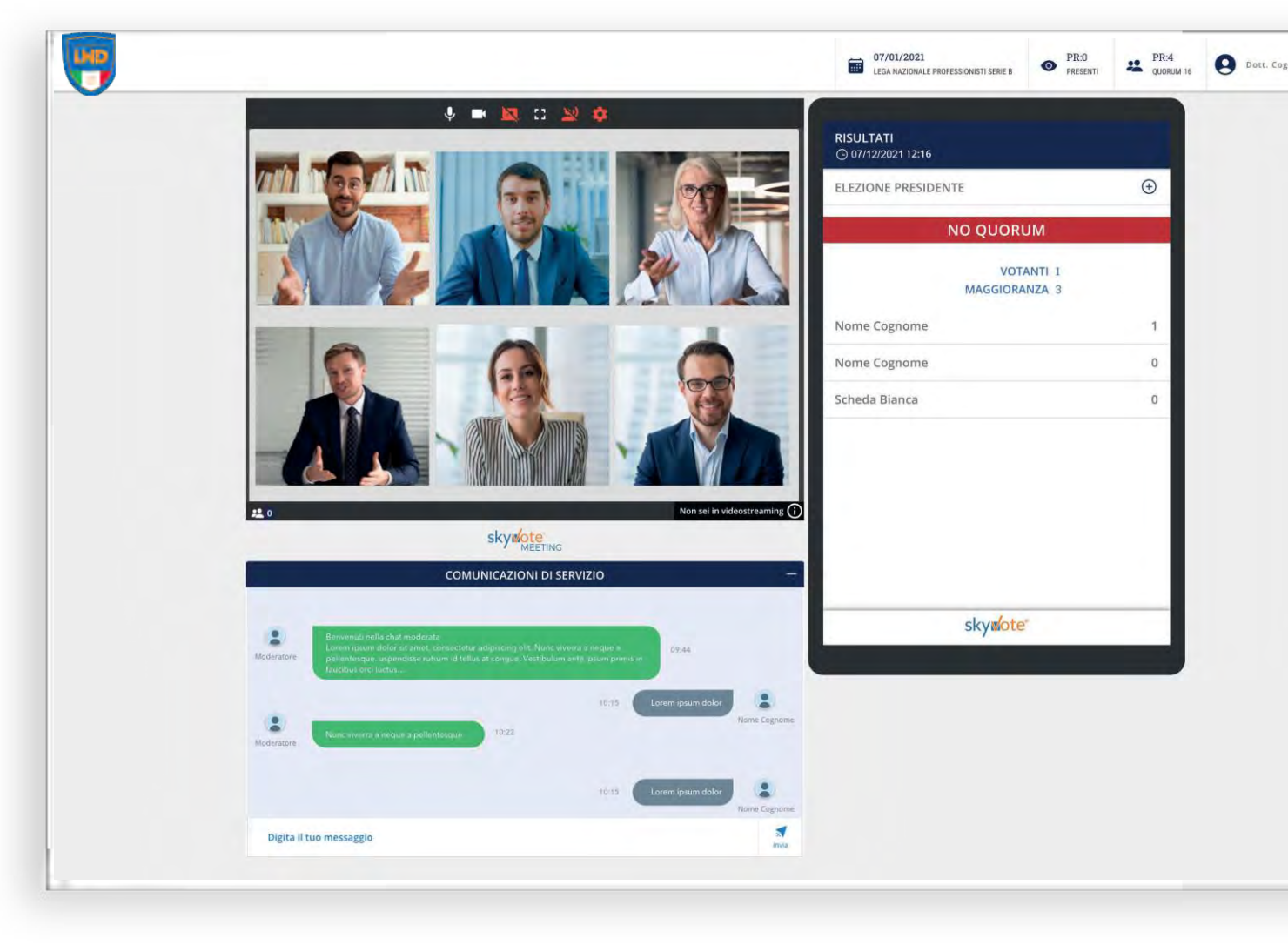

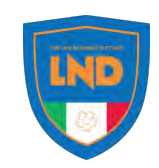

### FAQ (DOMANDE FREQUENTI)

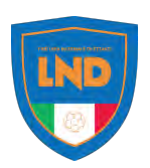

| Quali sono i browser compatibili?<br>Per ragioni di sicurezza i browser compatibili con<br>il sistema di voto sono: Google Chrome, Mozil-<br>la Firefox, Apple Safari, Microsoft Edge<br>(ultimo aggiornamento)<br>Internet Explorer e le versioni di Microsoft Edge<br>precedenti a febbraio 2020 non sono compatibili. | Quando ho la certezza di aver votato?<br>La certezza della corretta acquisizione del voto<br>si ha solo quando il sistema visualizza la ricevuta<br>di voto. Se si hanno dubbi o se non si è ricevuto<br>via <i>PEC</i> o <i>Mail</i> la ricevuta, si può provare a<br>ricominciare la procedura di voto.<br>Se il sistema presenta la ricevuta di voto signifi-<br>ca che ha votato e che il voto è stato acquisito<br>correttamente. | Con quale device posso utililizzare<br>la piattaforma?<br>La piattaforma è costruita attorno ad una serie di<br>strumenti che funzionano con PC e Tablet con<br>schermo non inferiore a 7".<br>Questa limitazione è necessaria in quanto la<br>quantità di strumenti da visualizzare è tale da<br>essere impossibile poterlo fare sullo schermo di<br>uno smartphone standard. |
|----------------------------------------------------------------------------------------------------|----------------------------------------------------------------------------------------------------|----------------------------------------------------------------------------------------------------|
| Dove vengono visualizzati i risultati<br>delle votazioni?<br>Tutte le informazioni relative al voto sono visua-<br>lizzate all'interno dell'area del votatore virtuale.<br>Saranno visibili sullo schermo: le informazioni<br>relative al merito della votazione ed i risultati<br>finali.                               | Che cos'è il "PIN"?<br>Lo PIN è un un codice OTP<br>numerico di 6 cifre, inviato all'autenticazione<br>tramite SMS per accedere alla piattaforma<br>ed utilizzato per tutte le operazioni con accesso<br>riservato (voto, numero legale ecc.).<br>AD OGNI SESSIONE DI VOTO VIENE INVIATO UN<br>NUOVO OTP VIA SMS!                                                                                                    | Mi disconnetto cosa succede?<br>Nel caso dovesse accadere un evento<br>che causi l'interruzione improvvisa della<br>connessione, sarà necessario ricominciare<br>la procedura di accesso dal link della mail.<br>Per quanto riguarda il PIN cambia ad ogni<br>accesso ed il processo di accesso è lo stesso<br>ad ogni log-in.                                                 |

#### FAQ (DOMANDE FREQUENTI)

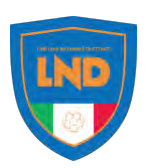

### Cosa devo fare se ho risoluzione dello schermo troppo bassa?

Il sistema individua l'errore "Risoluzione schermo troppo bassa" quando rileva uno spazio di lavoro troppo stretto per visualizzare tutte le componenti.

In quel caso dobbiamo verificare per prima cosa che la risoluzione dello schermo oppure la dimensione della finestra del browser sia impostata almeno ad 800x600 pixel.

Nel caso in cui persista l'errore provare a:

- allargare la finestra a tutto schermo
- diminuire lo zoom del browser al 90% usando i tasti "Crtl" + "-" su PC,

"cmd" + "-" su Mac.

- se si usa un tablet selezionare l'opzione "request desktop site" nelle preferenze del browser
- se si usa un tablet ruotare lo schermo in orizzontale

### Posso intervenire anche se non ho una webcam?

SI, ma è necessario avere il microfono attivo.

# Istruzioni per l'accreditamento e il voto online SUPPORTO TECNICO

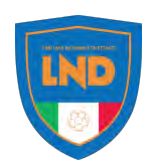

Per eventuali richieste di supporto tecnico inerenti l'accesso e/o l'utilizzo alla piattaforma chiamare il supporto al numero:

06 87165096

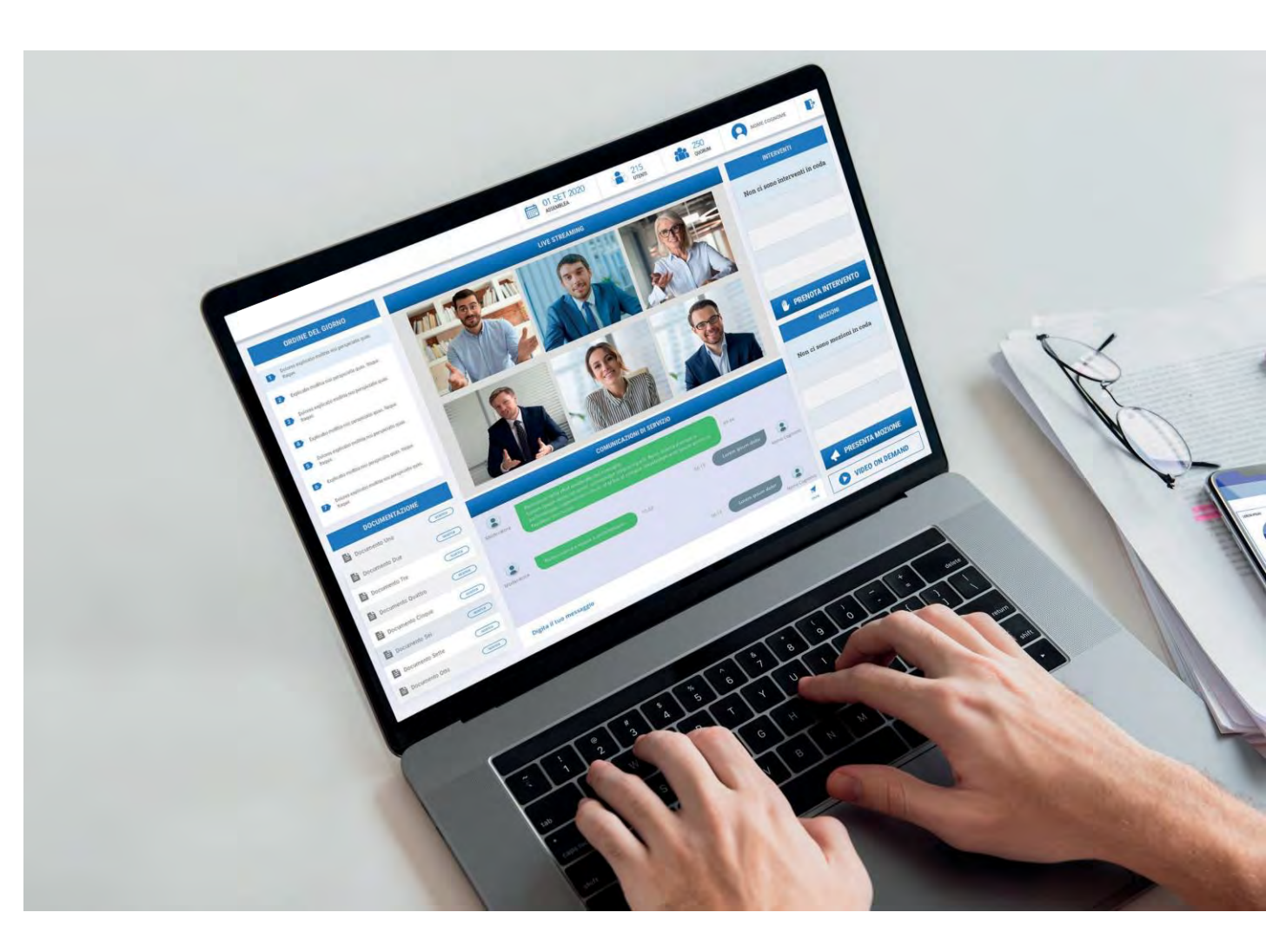

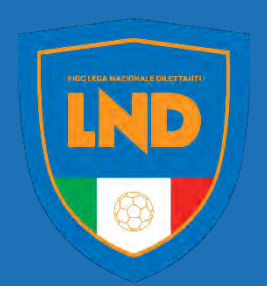